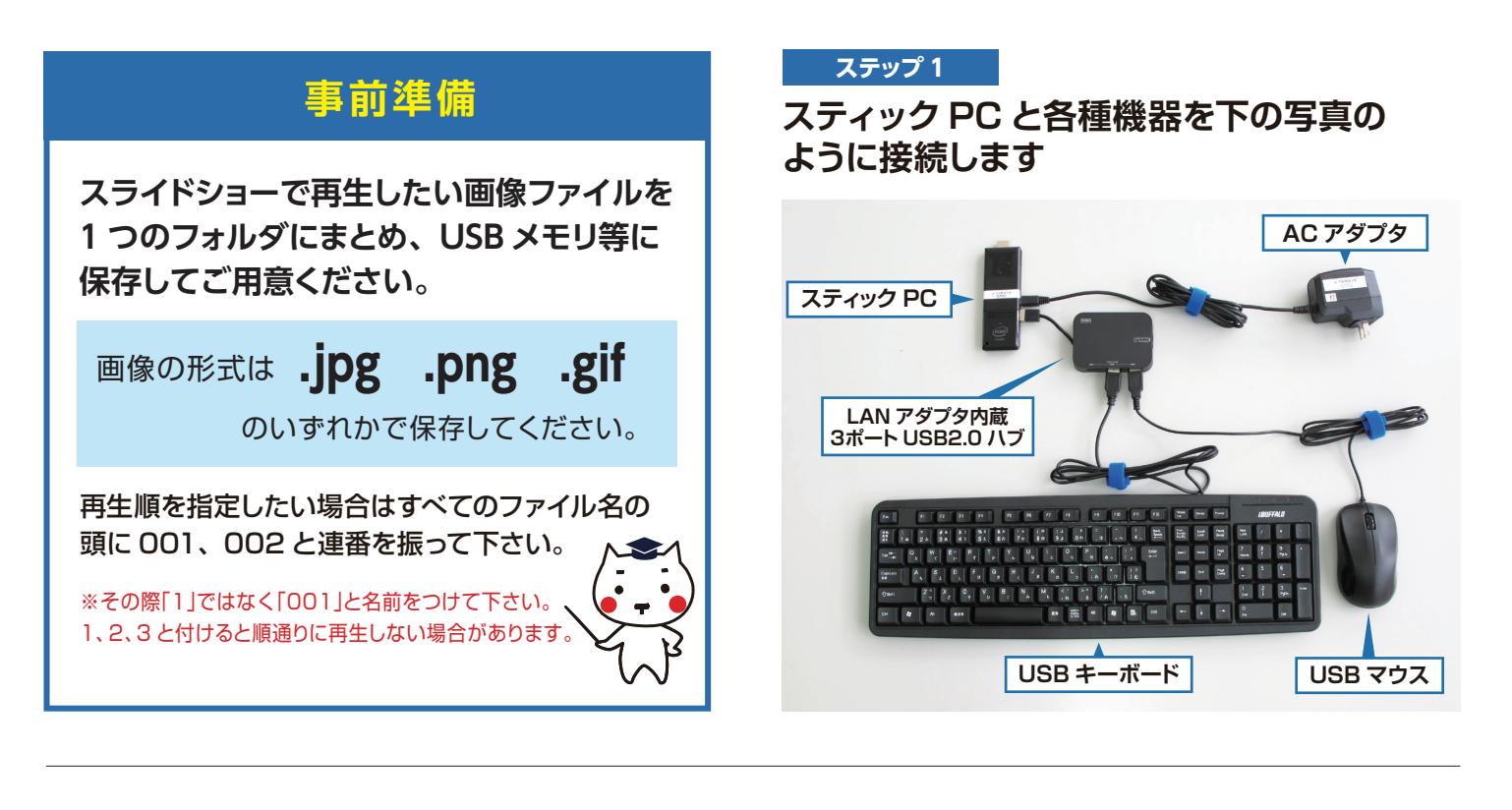

ステップ 2

スティック PC をディスプレイの HDMI ポートに差し込みます

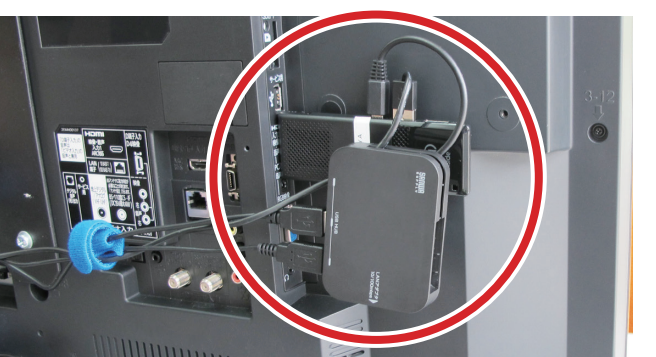

## ステップ 3

スティックPCとディスプレイを電源に 接続します

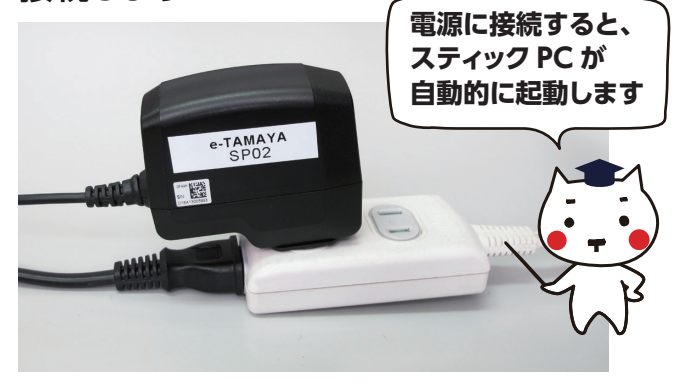

ステップ 4

1でスティックPCを差した入力に切り替えます

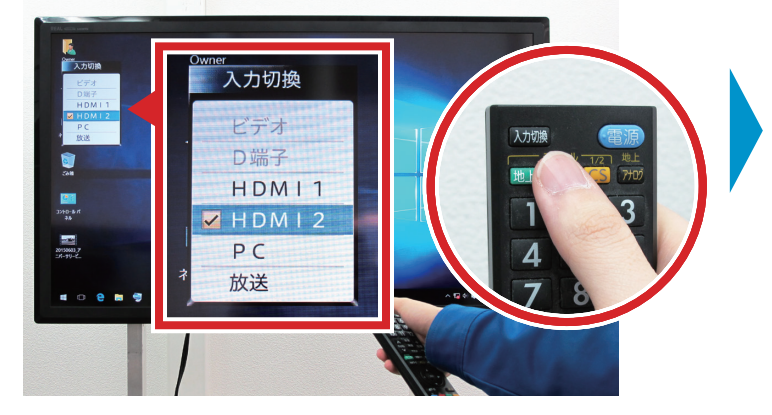

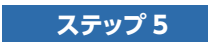

USB メモリをスティック PC に挿します

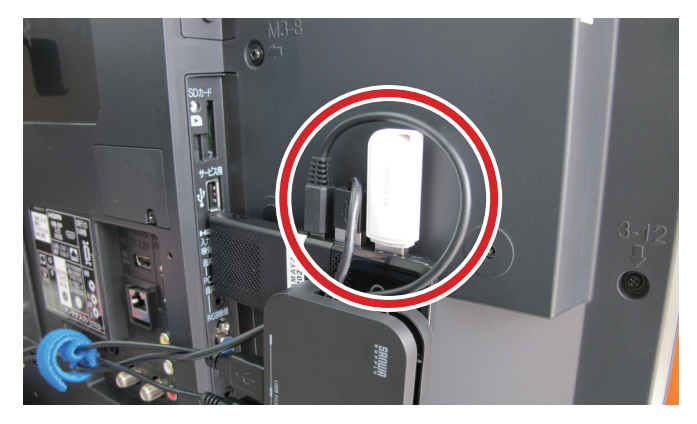

✓ ひ /> スライドショーの検索

サイズ

39 KB

271 KB

475 KB

290 KB

475 KB

462 KB

122 KB

112 KB

97

種類

PNG ファイル

PNG ファイル PNG ファイル

PNG 771

PNG ファイル

PNG ファイル

PNG 7711

PNG 771

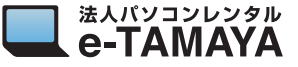

## ステップ 6

USB メモリからスティック PC に画像フォルダを移動します

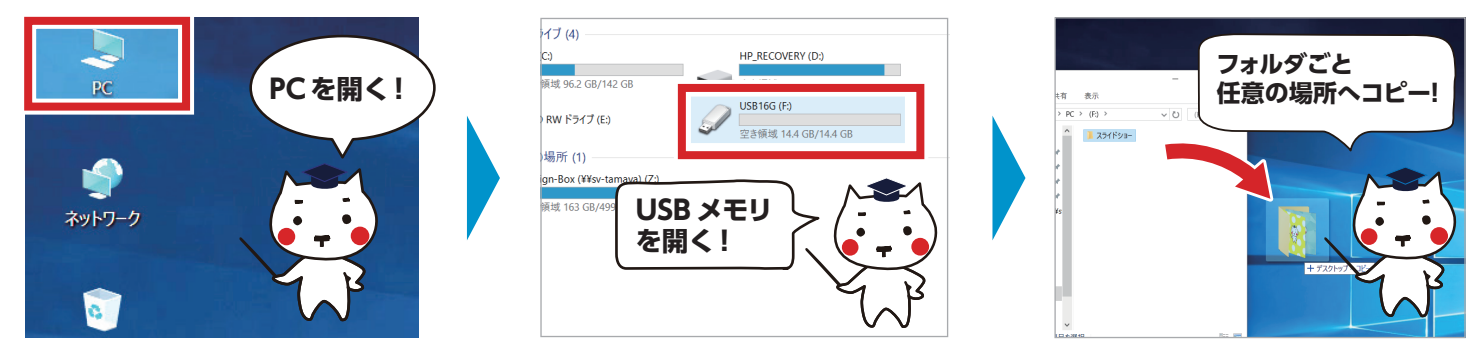

ステップ 7

クリック!

↑ → スライドショー

📌 クイック アクセス

📮 Rental-DATA 🖈

SG-DATA 🖈

ISO提出用共 #

Design-Box 🖈

個の項目 1 個の項目を選択 474 KB

📰 デスクトップ 🛛 🖈

🖊 ダウンロード

F#1X2F

📰 ピクチャ

景

名前

001

001 002 003

005
006

007
008

r 🐴 🗎

## フォルダを開き、「管理」の「ピクチャツール」 から 「スライドショー」をクリックします

スライドショー

日付時刻

2021/03/24 13:20

2021/03/24 13:20

2021/03/24 13:22

2021/03/24 13:23

2021/03/24 13:24

2021/03/24 13:25

2021/03/24 13:26

2021/03/24 13:27

管理

ビクチャツール

## ステップ 8

スライドショーが再生されます

再生中にマウスの右ボタンをクリックするとスラ イドショーの速度などを変更することができます

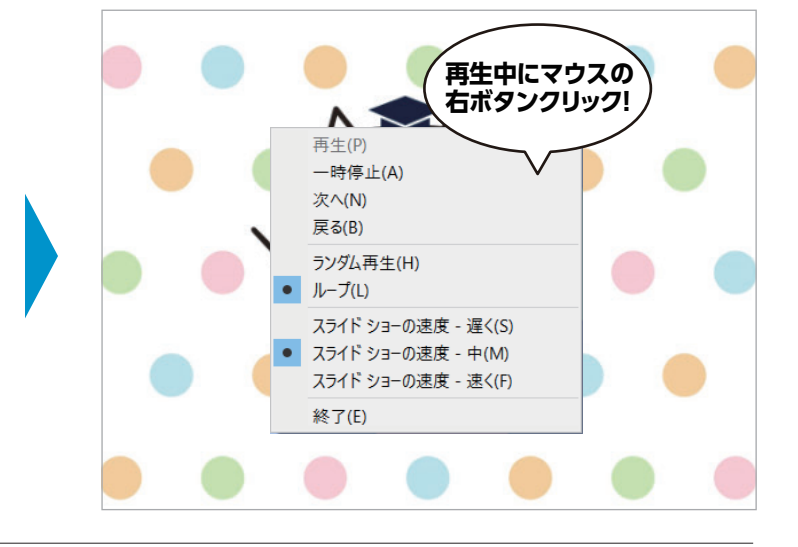

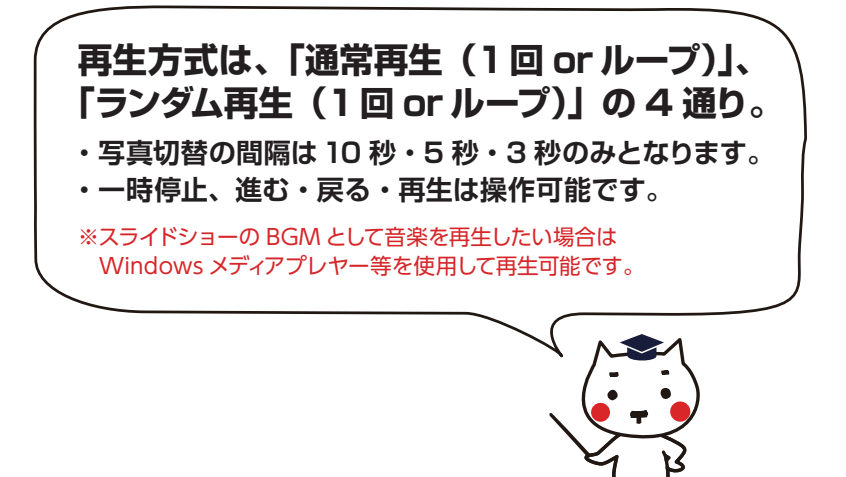

※Windows 10 のバージョンによっては、表示される手順や画面が異なることがございます